# ขั้นตอนการสืบค้นผู้สมัครงาน

ในขั้นตอนของการสืบค้นเพื่อค้นหาประวัติ (Resume) ผู้สมัครงาน จะอยู่ในส่วนของเมนู

Q ค้นหาผู้สมัครงาน

ในการสืบค้นจะแบ่งออกเป็น 3 ส่วน ดังนี้

1. การสืบค้นใบสมัครแบบทั่วไป

| สืบค้นใบสมัครงาน สืบ | เค้น (ขั้นสูง)  |   |
|----------------------|-----------------|---|
| เพศ                  | ทุกเพศ          | • |
| ระดับการศึกษา        | ทุกระดับ        | • |
| ประเภทงาน            | ทุกประเภท       | • |
| จังหวัด              | ทุกจังหวัด      | • |
|                      | Q สืบค้น 🕅 ล้าง |   |
|                      |                 |   |

# สีบค้น (ขั้นสูง) สืบค้นใบสมัครงาน สืบค้น (ขั้นสูง) ประเภทงาน ทุกประเภท ระดับการศึกษา ทุกระดับ

ทุกเพศ

เพศ

ปี ถึง ช่วงอายุ ถึง ระดับเงินเดือน บาท ∗ ขึ้นไป ประสบการณ์ ไม่ระบุประสบการณ์ จังหวัด กรุงเทพมหานคร ۳ ไม่ระบุ ระบุเขต ใน • กรุงเทพมหานคร

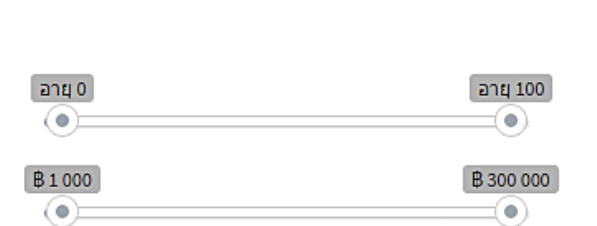

۳

v

۳

อื่นๆ

คำค้น (ถ้ามี)

| มีรถบรรทุก | 1 |
|------------|---|
|            |   |

สามารถขับรถยนต์
 มีรถยนต์

สามารถปรถลักรยานยนต์
 มีรถลักรยานยนด์
 สามารถขับรถบรรทุก

🔲 มีรูปถ่าย

Q สืบค้น 🕅 ล้าง

### 3. การหาผู้สมัครงานตามประเภทของตำแหน่งงาน

| Resume ผู้สมัครงาน ทางาน ตามประเภทงาน                                                                                                    |                                                                                                    |                                                                                                    |
|----------------------------------------------------------------------------------------------------|----------------------------------------------------------------------------------------------------|----------------------------------------------------------------------------------------------------|
| <ul> <li>กฎหมาย</li> <li>ประสานงานการขาย-การตลาด</li> <li>ธุรกกร/ประสานงาน/พีย์ข้อมูล</li> <li>บัญชี/การเงิน/ธนาคาร/ประกันชีวิต/บัตรเครติด</li> <li>น้าเข้า/ส่งออก/Shipping/งานด้านด้างประเทศ</li> <li>ช่างไฟฟ้า/ช่างอิเลกทรอนิกส์ข่างโลหะ</li> <li>ดีใชด์เนอร์/ช่างตัดเย็บเสื้อผ้า/ช่างแพทเทิร์น</li> <li>ศิลปะ/จิตรกรรม/ออกแบบผลิตภัณฑ์</li> <li>Web Design/Graphic Design</li> <li>วิศวกรไฟฟ้า/วิตวกรอิเลกทรอนิกส์</li> <li>วิศวกรคอมพิวเตอร์/วิศวกรระบบ</li> <li>งานบันเห็ง/นักเสดง/หรือตั้/นักดนตรี/มักร้อง</li> <li>พัฒนาธุรกิจ/พัฒนาองค์กร ISO</li> <li>โรงแรม/ล่าม/ไกต์/มัคดุเทศก์/งานท่องเที่ยว</li> <li>แททย์/พยาบาล/เภสัช</li> <li>เจ้าหน้าที่ความปลอดภัยวิชาชีพ(จป.วิชาชีพ)</li> <li>อื่นๆ</li> </ul> | <ul> <li>เกษตร/ปศุสัตว์/ประมง/เหมืองแร่</li> <li>ผู้จัดการ/ผู้ช่วยผู้จัดการขาย-การตลาด</li> <li>เลขานุการ</li> <li>บุคคล/ฝึกอบรม/Training</li> <li>โรงงาน/การผลิต/ควบคุมคุณภาพ</li> <li>ช่างคอมพิวเตอร์/ช่างเทคนิคคอมพิวเตอร์/Support</li> <li>โฟร์แมน/ช่างก่อสร้าง/ช่างไม้</li> <li>Programmer/System Admin/IT</li> <li>วิศวกรชาย/Sale Engineer</li> <li>วิศวกรชาย/Sale Engineer</li> <li>วิศวกรชายอามงาม/เสริมสรย/สปา/ฟิตเนส</li> <li>เศรษฐศาสตร์/สถิติ/งานวิจัย/หุ้น/การประกันภัย</li> <li>งานบริการทั่วไป/บริกร/พนักงานเลิร์ฟ</li> <li>วิทยาศาสตร์/เคมี/ช่วะ/สิ่งแวดล้อม/ภูมิศาสตร์</li> <li>ส่งเอกสาร/ส่งผลิตภัณฑ์/ขับรถ/แม่บ้าน/รปภ.</li> </ul> | <ul> <li>เจ้าหน้าที่ขาย-การตลาด</li> <li>งานการศึกษา/วิชาการ/อาจารย์</li> <li>ประชาสมพันย์/บริการลูกค้า/Call Center</li> <li>จัดชี้ย/คลังสินค้า/logistics</li> <li>ช่างยนต์/ช่างกล โรงงาน/ช่างเทคนิคอุตา</li> <li>ช่างจิงเวอร์รี่/ช่างทอง-เงิน</li> <li>งานเขียนแบบ/งานDrawing</li> <li>Web programer/Webmaster</li> <li>วิศวกรเครื่องกล/โรงงาน/วิศวกรอุตสาหกรรม</li> <li>วิศวกรเครื่องกล/โรงงาน/วิศวกรอุตสาหกรรม</li> <li>วิศวกรเครื่องกล/โรงงาน/วิศวกรอุตสาหกรรม</li> <li>นักษา/วยายโฆษณา/Creative/ช่างภาพ</li> <li>ผู้จัดการทั่วไป/ผู้อำนวยการ/งานผู้บริหาร</li> <li>นักข่าว/บรรณาธิกร/นักเซียน/แปลภาษา</li> <li>งานด้านอาหาร-เครื่องดื่ม/กูัก/บาร์เทนเตอร์</li> <li>วิทยาศาสตร์อาหาร/โภชนาการ</li> <li>งาน Part-time/นักศึกษาฝึกงาน</li> </ul> |

### วิธีการดูรายละเอียดของประวัติส่วนตัวของผู้สมัครงาน

จากขั้นตอนประเภทของการสืบค้นประวัติของผู้สมัครงานข้างต้น เมื่อท่านพบประวัติผู้สมัครงานที่ท่านสนใจ

ท่านสามารถดูรายละเอียดของประวัติของผู้สมัครงานแบบละเอียด โดยคลิกที่ปุ่ม **รายละเอียดทั้งหมด** ที่อยู่ในส่วนของหน้า

"ผลการสืบค้นประวัติ" ดังภาพ

| ผลการสืบค้นเ | ประวัติ จำนวน 2 รายการ                                                                                                    |                                                                                                    |
|--------------|----------------------------------------------------------------------------------------------------|----------------------------------------------------------------------------------------------------|
| ถำดับที่1    | เพศ : ชาย อายุ : 24 ปี<br>การศึกษาสูงสุด<br>GPA : 3.35<br>ระดับการศึกษา : วท.บ.<br>สาขา : วิทยาการคอมพิวเตอร์<br>สถาบัน : มหาวิทยาลัยราชภัฏ<br>พิบูลสงคราม<br>สถานะสมรส : โสด | ประสบการณ์: 0 ปี เงินเดือน: 12,000 B จังหวัด: พิษณุโลก<br>งานที่สนใจ<br>Programmer/System Admin/ITWeb programer/WebmasterWeb Design/Graphic<br>Design 21 ธันวาคม 2559<br>(08:48:23)<br>รายละเอียดทั้งหมด" |
| ลำดับที่2    | เพศ : ชาย อายุ : 24 ปี<br>การศึกษาสูงสุด<br>GPA : 3.35<br>ระดับการศึกษา : วท.บ.<br>สาขา : วิทยาการคอมพวเตอร์<br>สถาบัน : PSRU<br>สถานะสมรส : โสด                              | ประสบการณ์: 0 ปี เงินเดือน: 1 เพื่อดูประวัติของผู้สมัครงานแบบละเอียด<br>งานที่สนใจ<br>Web programer/WebmasterProgrammer/Syster<br>14:23:19)<br>รายละเอียดทั้งหมด                                          |

## วิธีการจัดการผู้สมัครงานที่ท่านสนใจ

จากขั้นตอนการดูรายละเอียดของประวัติส่วนตัวของผู้สมัครงาน หากบริษัท, หน่วยงาน, องค์กรท่านมีความพึง พอใจในคุณสมบัติของผู้สมัครงาน ท่านสามารถดำเนินการพิมพ์เอกสาร, นัดสัมภาษณ์ หรือเก็บประวัติผู้สมัครงานเข้ากล่องใบ สมัครในระบบของท่านได้ ดังขั้นตอนดังนี้

1. การพิมพ์เอกสาร หรือบันทึกประวัติผู้สมัครงานเป็นไฟล์ .PDF โดยการคลิกที่ปุ่ม พิมพ์เอกสาร&บันทึก.PDF

### ดังภาพ

| ประวัติส่วนตัวของผู้สมัครงาน |                                                             |                              |                                          |
|------------------------------|-------------------------------------------------------------|------------------------------|------------------------------------------|
|                              |                                                             |                              | V                                        |
|                              |                                                             |                              | อตราเงนเดอน                              |
| ดำแหน่งงานที่สนใจพิเศษ :     | IT SUPPORT ,Programmer ,Webmaster                           |                              |                                          |
| หมวดงานที่ต้องการทำ :        | Programmer/System Admin/ITWeb prog<br>Design/Graphic Design | ramer/WebmasterWeb           | <mark>เ</mark> งินเดือน/รายได้ที่ต้องการ |
| พื้นที่ทำงานที่สนใจ :        | ภายในจังหวัด พื้นที่ใกล้เคียง หรือ พื้น                     | ที่อื่นๆ                     | 12.000 <b>B</b>                          |
| อัพเดทข้อมูลล่าสุด :         | 21 ธันวาคม 2559 เวลา 08:48:23 น.                            |                              | ,+                                       |
|                              | เพศ<br>สถานะสมรส<br>สัญชาติ                                 | ชาย<br>โสด<br>ไทย            |                                          |
|                              | ศาสนา                                                       | พุทธ                         |                                          |
|                              | วันเกิด                                                     | 28 กันยายน 2535 อายุ 24 ปี   |                                          |
|                              | สวนสูง                                                      | 167 CM 59 Kg                 |                                          |
|                              | ละเ ณะม เพพ เงทห เร                                         | งบทตรเด็ดรรรเสราดหระดห (รด.) |                                          |
| พิมพ์เอกสาร & บันทึก .PDF    |                                                             |                              |                                          |
| นัดสัมภาษณ์ผ่าน Line         |                                                             |                              |                                          |
| นัดสัมภาษณ์ผ่าน E-mail       |                                                             |                              |                                          |
| เก็บเข้ากล่องใบสมัคร         |                                                             |                              |                                          |

| detail_resume.php |                                                                                                    | 1 / 2                                                                                                    | 🕽 จำนวนเอกสาร                           |             | 2 <u>*</u>      | <b>–</b>                      |
|-------------------|----------------------------------------------------------------------------------------------------|----------------------------------------------------------------------------------------------------|-----------------------------------------|-------------|-----------------|-------------------------------|
|                   |                                                                                                    |                                                                                                    |                                         |             | บันทึกไฟล์ .PDF | พิมพ์ประวัติ                  |
| , t               | obmobi.com หางาน สมัครงาน                                                                                                    | ໃນ                                                                                                    | สมัครตำแหน่ง                            |             |                 |                               |
|                   | ร่อ                                                                                                    |                                                                                                    |                                         |             |                 |                               |
|                   | ขอ นามสกุล                                                                                                    | CWH                                                                                                    | บเย                                     |             |                 |                               |
|                   | วันเกิด 28 กันยายน                                                                                                    | 2535 อายุ                                                                                                    | 24 ปี                                   |             |                 |                               |
|                   | น้ำหนัก 59 กก.                                                                                                    | ส่วนสูง                                                                                                    | 167 ซม.                                 |             |                 |                               |
|                   | สัญชาติ ไทย                                                                                                    | ศาสนา                                                                                                    | พุทธ                                    |             |                 |                               |
|                   | สถานภาพสมรส โสด                                                                                                    | สถานะทาง                                                                                                    | ทหาร จบหลักสูตรรักษาดินแดน (รด.)        |             |                 |                               |
|                   | <ol> <li>ข้อมูลการติดต่อ (Tel :<br/>ที่อยู่<br/>Email<br/>LineID</li> <li>ถักษณะงานที่ต้องการ (รูปแบบ ⊘Fe<br/>ตำแหน่งงานที่ต้องการสมัคร IT<br/>อัตราเงินเดือนที่ต้องการ 12,<br/>สถานที่ที่ต่องการท่างาน ภาย<br/>1. ประวัติการศึกษา (จบแล้วเมื่อ พ.ศ. 2<br/>การศึกษาสูงสุด ระดับการที่ก<br/>สถานศึกษา<br/>วุฒิการศึก</li> </ol> | )<br>II Time )<br>SUPPORT , Programmer , Webmas<br>000 บาทขึ้นไป<br>ในจังหรัด พื้นที่ใกล้เสียง หรือ พื้นที่<br>558 )<br>เขา บริญญาตรี<br>มหาวิทยาลัยรายภัฏทินู<br>1 วท.บ.<br>วิทยาการคอมพิวเตอร์<br>GPA.) 3.35 | uer<br>อื่นๆ<br>กลงคราม                 |             |                 |                               |
| 4                 | การสกษากอนหนา ระดบการสา<br>สถานสึกษา<br>วุฒิการสึกษ<br>สาชาวิธา<br>เกรดเฉลี่ย<br>เร. ประวัติการทำงาน (ประสบการณ์ทั้งห<br>ชื่อบริษัท มหาวิทยาลิ<br>ที่อยู่ นักซึกษามี<br>อ่านหน่ง นักซึกษามี                                                                                                    | ษา ตากวามธยม<br>1<br>GPA.)<br>มด 0 ปี )<br>ยราชภัฏพิมูลสงคราม<br>าประสบการณ์                                                                                                    | พฤศจิกายน 2557 ถึง<br>เงินเดือน : 0 บาท | มกราคม 2558 |                 | <ul><li>⊕</li><li>+</li></ul> |
|                   | <b>ลักษณะงานที่ทำ</b> ดูแลงานเกี่                                                                                                    | มวกับระบบเครือข่าย ดูแลและซ่อมแช                                                                                                    | มคอมพิวเตอร์ที่ชำรุด และงานเกี่ยวกับงาน | រត្ថទកាទ    |                 |                               |
|                   |                                                                                                    |                                                                                                    |                                         | •           |                 |                               |
|                   | <u>ภาษาอังกฤษ พูด</u> พอใ                                                                                                    | ร้ อ่านดี เขียนดี                                                                                                    |                                         |             |                 |                               |

 การนัดสัมภาษณ์ผ่าน Line คือ เป็นการนัดสัมภาษณ์ผ่าน Line ในกรณีที่ผู้สมัครงานได้กรอกข้อมูลใน ส่วนของ Line ID ไว้เท่านั้น หากมีเมนูในส่วนของการนัดสัมภาษณ์ผ่าน Line คลิกที่ปุ่ม นัดสัมภาษณ์ผ่าน Line
 เพื่อติดต่อกับผู้สมัครงาน

×

 การนัดสัมภาษณ์ผ่าน E-mail คือ เมื่อท่านคลิกที่เมนู นัดสัมภาษณ์ผ่าน E-mail ระบบจะให้ท่าน กรอกข้อมูลการนัดสัมภาษณ์ไปยังอีเมล์ของผู้สมัครงาน รวมทั้งจะส่งข้อมูลการนัดสัมภาษณ์ไปในส่วนของระบบของผู้สมัครงาน และข้อมูลจะเก็บไว้ในส่วนของเมนู "รายการนัดสัมภาษณ์ทั้งหมด" ในระบบของบริษัทของท่านด้วย แบบฟอร์มการนัดสัมภาษณ์ ด้วย E-mail ดังภาพ

นัดสัมภาษณ์ผ่าน E-mail

|                            | นัดสัมภาษณ์ [                                                                                                    |
|----------------------------|----------------------------------------------------------------------------------------------------|
| หัวข้อ                     | นัดสัมภาษณ์งาน                                                                                                    |
| ข้อความนัดสัมภาษณ์         | เนื่องจากทางบริษัทได้ทำการตรวจสอบประวัดิของคุณจาก JOBMOBI.com แล้ว<br>มีความสนใจในตัวคุณ<br>จึงขอเชิญให้มาสอบสัมภาษณ์งาน |
| วันที่นัดสัมภาษณ์          | รับเพื่ ▼ ถึงวันที่ รับเพื่ ▼                                                                                            |
|                            | เดือน ง                                                                                                    |
| เวลาที่นัดสัมภาษณ์         | ตัวอย่าง : 10.00 - 11.30 น.                                                                                              |
| ตำแหน่งงานที่นัดสัมภาษณ์   | โปรดระบุตำแหน่งงาน                                                                                                    |
| ชื่อบริษัท/ห้างร้าน/องค์กร | บริษัท                                                                                                    |
| ที่อยู่บริษัท              |                                                                                                    |
|                            |                                                                                                    |
| เบอร์ดิดต่อ/นัดสัมภาษณ์    | *                                                                                                    |
|                            | ยืนยันการนัดสัมภาษณ์                                                                                                    |

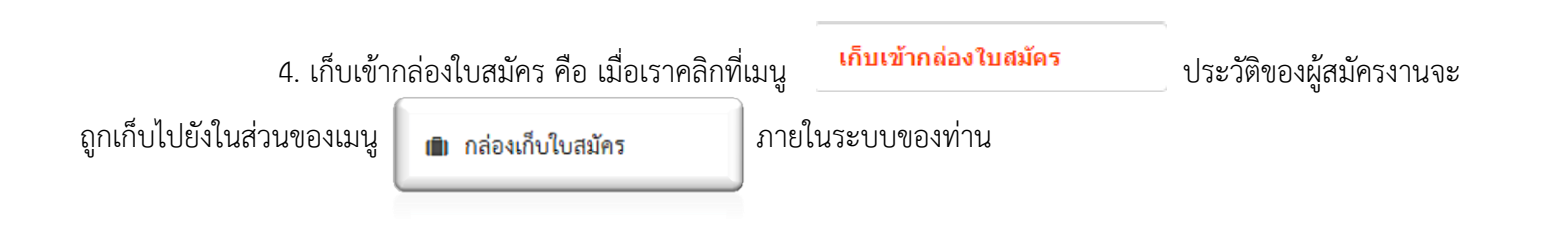